# **Reaffirmation Agreement**

Last Updated: February 2012

This module gives step by step instructions for filing a Reaffirmation Agreement, including creditor users with limited access logins. The Reaffirmation Agreement form <u>B240A</u> can be found as an electronic PDF available on the court's website. This form must be a scanned image so it can reflect the signature of the parties.

### 1. Click 'Bankruptcy' on the Blue Menu Bar

- Limited Creditor Logins: Click 'Claims: Other Actions'
- Attorney Logins: Click 'Miscellaneous'

### 2. The Case Number screen displays:

- Type the case number in yy-nnnnn format.
- Click 'Next'

### 3. The Available Events screen displays:

- Scroll down to 'Reaffirmation Agreement' or type any part of the event name in the search window to narrow the list. The search is not case sensitive.
- Select 'Reaffirmation Agreement'. The event name will show in the 'Selected Events' window. (If you select the incorrect event, click in the 'Selected Events window to remove it).
- Click 'Next' to continue.

## 4. The Party Selection screen displays:

- Scroll through the list of parties and if the party exists, select the name and
- Click 'Next' to continue, or if the party is not found click Add/Create New Party (Refer to the Add/Create New Party module for complete instructions.)
- If this is the first time you are filing on behalf of the party filer, a check box will appear to create the association between attorney and client.
- Check the box

• Click 'Next'

| 5.  | The Attorney-Party Association screen displays:                                                                                                    |
|-----|----------------------------------------------------------------------------------------------------|
|     | <ul><li>Do-Not check the box and create an association</li><li>Click 'Next'</li></ul>                                                                                                    |
| 6.  | The PDF Document Selection screen displays:                                                                                                    |
|     | <ul><li>Click on 'Browse'</li><li>Click 'Next'</li></ul>                                                                                                    |
| 7.  | The Modify Docket Test screen displays:                                                                                                    |
|     | <ul><li>Enter the name of the creditor in the blank text box</li><li>Click 'Next'</li></ul>                                                                                               |
| 8.  | The Question screen displays:                                                                                                    |
|     | <ul> <li>Has counsel for the debtor signed the Reaffirmation<br/>Agreement?' Select 'Yes' or 'No'.</li> <li>Click 'Next'</li> </ul>                                                       |
| 9.  | The Text Enhancement screen displays:                                                                                                    |
|     | <ul> <li>If 'Yes' was answered to the previous question, type<br/>'Declaration of Counsel' in the text window. If the answer was<br/>'No' go to Step 11.</li> <li>Click 'Next'</li> </ul> |
| 10. | The Case Number and Name of Debtor(s) screen displays:                                                                                                    |
|     | Click 'Next'                                                                                                    |
| 11. | The Final Approval screen displays: Attention!! Submitting this screen commits this transaction. You will no further opportunity to this submission if you continue.                      |
|     |                                                                                                    |

- Verify the Final Docket Text
- Click 'Next'